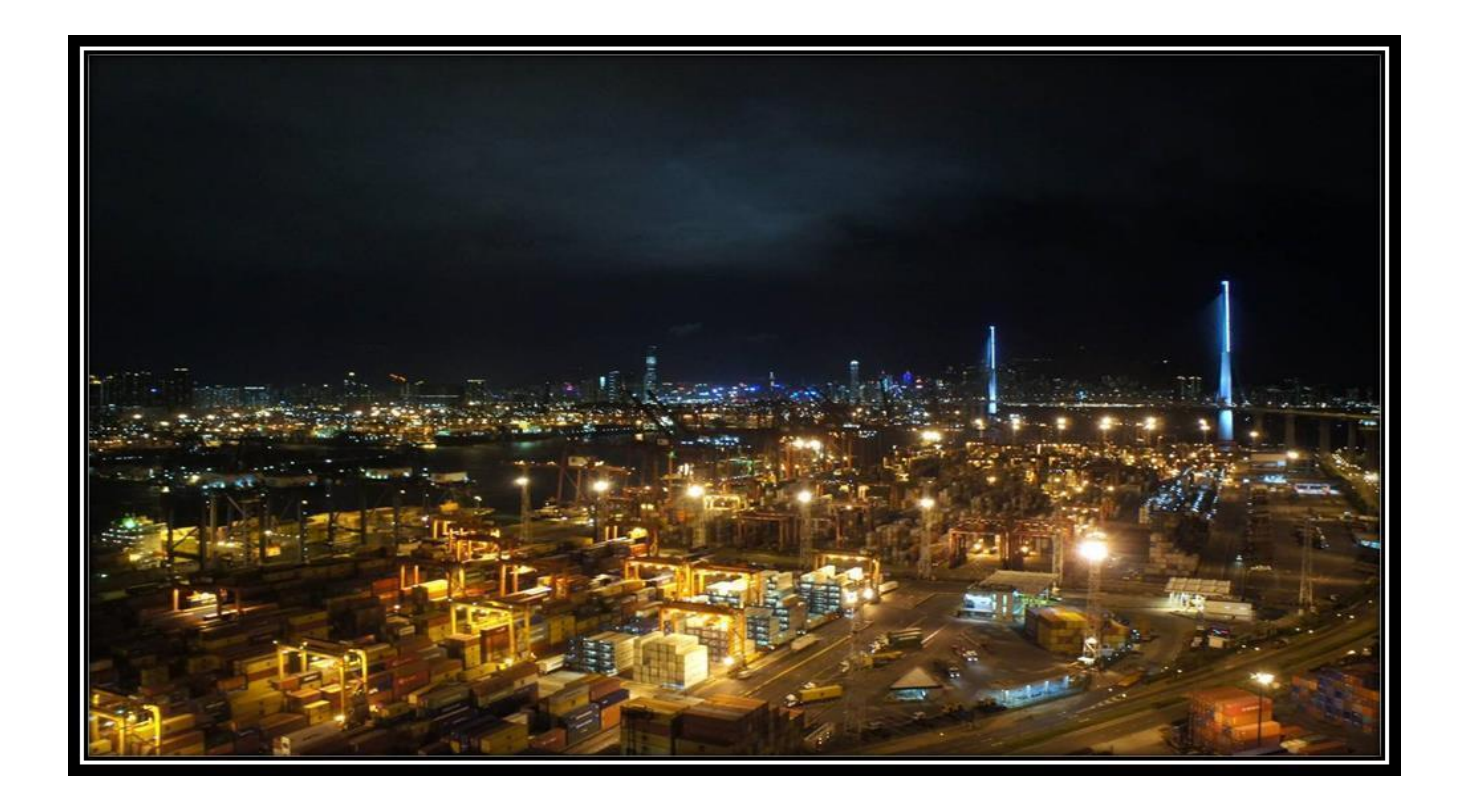

1

# eInvoice/ePayment User Manual

Version 1.2 Date:17th Jan' 2023

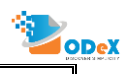

### Contents

| 1. | Requesting Invoice through ODeX                   | 3   |
|----|---------------------------------------------------|-----|
| 2. | How to Re-Request for invoices on ODeX            | 7   |
| 3. | How to make invoice payments through ODEX         | 9   |
| 4. | How to add an invoice manually and make a payment | .14 |
| 5. | Payments – Frequently Asked Questions (FAQs)      | .17 |

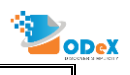

### 1. Requesting Invoice through ODeX

Step 1: User visits <u>https://www.odexglobal.com</u> and selects the elnvoice option with the correctlocation from which the invoice would be released.

| CODe    | x                            |                                         |                                          | Mr. Demo Imp Exp 🤺                           | ٥               |
|---------|------------------------------|-----------------------------------------|------------------------------------------|----------------------------------------------|-----------------|
| Service |                              |                                         | Click Here to download the process to up | odate GST No.                                |                 |
|         | Counter Process              | ePayment<br>eInvoice eDO<br>Nhava Sheva | eSB<br>Nhava Sheva                       | eForm13/eForm11                              |                 |
| ĸ       | eHBL<br>eIGM eCFS<br>colkata | eVGM                                    | Select the location                      | and proceed further                          | 8 H<br>< L<br>P |
|         |                              |                                         |                                          | © Copyright EA Technologies 2022. All rights | reserved2       |

Step 2: Select the Liner Requests option as shown below to submit a new invoice request.

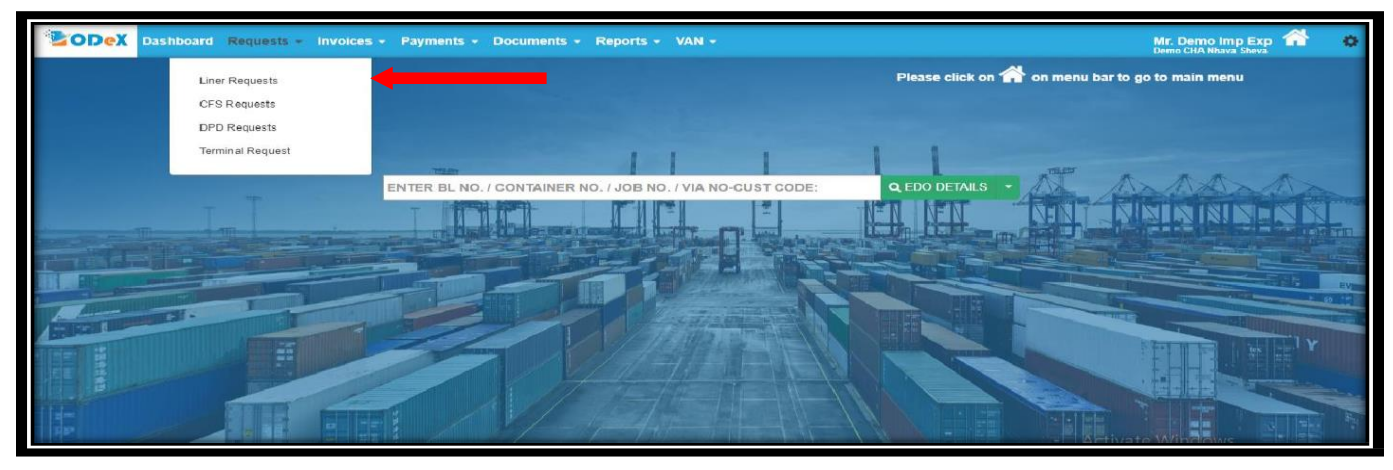

#### Step 3: Select Request New Invoice to submit the request.

| Dashi                | board Requests - Invoi                                                                                                 | ces - Payments         | - Documents -         | Reports - VA           | N - Config -      |                |   |                 | Mr. Demo Imp Exp<br>Demo CHA Nhava Sheva | 6 n     |  |  |  |  |
|----------------------|----------------------------------------------------------------------------------------------------|------------------------|-----------------------|------------------------|-------------------|----------------|---|-----------------|------------------------------------------|---------|--|--|--|--|
| Search Invoice Re    | quest                                                                                                    | Results For            | Request Date: 01-12-2 | 2022 To 16-01-2023 St  | tatus: Released   |                |   | SEARCH BL NUMBI | ER                                       | م T Mor |  |  |  |  |
| Fedit Q View         |                                                                                                    |                        | REQUEST NEW           | W INVOICE              |                   |                |   |                 |                                          |         |  |  |  |  |
| ▲ Liner 🌼            | Booking Line                                                                                                    | BL No.                 | BL Location 0         | Туре 🗢                 | Requested Date    | User 🌼 Job No. | 0 | Status 🌼        | Additional Info                          |         |  |  |  |  |
|                      |                                                                                                    |                        |                       |                        |                   |                |   |                 |                                          |         |  |  |  |  |
| Hapag-Lloyd          | ALLCARGO GLOBAL LOGIS<br>TICS LIMITED                                                                                  | HLCUMA322064838<br>5   | Nhava Sheva           | Import                 | 27-12-22 15:03:07 | Prasad Gorde   |   | Released        | Valid till Invoice Pending               | 9       |  |  |  |  |
| Hapag-Lloyd          | ALLCARGO GLOBAL LOGIS<br>TICS LIMITED                                                                                  | HLCUBO122111091<br>0   | Nhava Sheva           | Import                 | 27-12-22 15:16:24 | Prasad Gorde   |   | Released        | Released                                 | ୭       |  |  |  |  |
| MSC India            |                                                                                                    | MEDUO2680512           | Nhava Sheva           | Export                 | 04-01-23 19:15:07 | Auto Released  |   | Released        | Released                                 | 9       |  |  |  |  |
| Hapag-Lloyd          |                                                                                                    | HLCUBO122096927<br>0   | Nhava Sheva           | Import                 | 13-01-23 17:54:04 | Auto Released  |   | Released        | Released                                 | 9       |  |  |  |  |
| Hapag-Lloyd          |                                                                                                    | HLCUDE12206ASLK<br>7   | Nhava Sheva           | Import                 | 16-01-23 10:08:12 | Auto Released  |   | Released        | Released                                 | ୭ 😽     |  |  |  |  |
| Show 15 v entr       | ries Previous 1 Next S                                                                                                 | howing 1 to 5 of 5 ent | ries                  |                        |                   |                |   |                 | Copy CSV PDF                             | Prin    |  |  |  |  |
| The Request with Awa | aiting IGM status is not sent                                                                                          | to Liner as we have    | a not received IGM o  | details for the mentio | oned BL No.       |                |   |                 |                                          |         |  |  |  |  |
| The Request with Aw  | The Request with Awaiting IGM status is not sent to Liner as we have not received IGM details for the mentioned BL No. |                        |                       |                        |                   |                |   |                 |                                          |         |  |  |  |  |

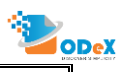

Step 4: Update the required information in the REQUEST INVOICE screen and click the Submit button.

- Select the liner name, Enter the BL Number, Select type of delivery.
- For free days select the check box or update the validity date manually
- In case of DO Extension select the check box
- Upload the BL copy (although it is not mandatory)

| Dashboard Requests - Invoices -                                  | Payments - Documents - Reports - VAN -                | Config <del>-</del>     |                               | Mr. Demo Imp Exp 🏠 🔅<br>Demo CHA Nhava Sheva     |  |  |  |  |  |  |  |  |  |
|------------------------------------------------------------------|-------------------------------------------------------|-------------------------|-------------------------------|--------------------------------------------------|--|--|--|--|--|--|--|--|--|
| New Invoice Request<br>BL Information                            |                                                       |                         |                               | IGM-VESSEL                                       |  |  |  |  |  |  |  |  |  |
| Liner Name EA LINER •                                            | BL No. BL1234567                                      | BL Location Nhava Sheva | Type Type Of Delivery Remarks | Import  Factory Destuff                          |  |  |  |  |  |  |  |  |  |
| Invoice In Name of Name ? Contact Contact                        | GSTIN/Provisional ID GSTIN/PROVISIONAL ID Email Email | Address                 |                               |                                                  |  |  |  |  |  |  |  |  |  |
| Attachment Details (Required Document) Attachment Upload Remarks |                                                       |                         |                               |                                                  |  |  |  |  |  |  |  |  |  |
| Add Attachment                                                   | SUBMIT BACK                                           |                         | © Copyr                       | iight EA Technologies 2022. All rights reserved_ |  |  |  |  |  |  |  |  |  |

Step 5: Confirmation will be displayed on the screen on invoice been sent to the Liner.

| Dashboard Requests - Invoices - Payments -       | odex.co says                         | Mr. Demo Imp Exp 🕋 🔹<br>Demo CHA Nhava Sheva |  |  |  |  |  |  |  |  |  |
|--------------------------------------------------|--------------------------------------|----------------------------------------------|--|--|--|--|--|--|--|--|--|
| BL Information                                   | or                                   | Ender Data #                                 |  |  |  |  |  |  |  |  |  |
| Liner Name EA_LINER BL No.                       | High San Salas Salas Salas           | Type Of Delivery                             |  |  |  |  |  |  |  |  |  |
| Request No. BL2019100701435 Request Date         | 07-10-2019 12:14:29 Status Requested | Remarks                                      |  |  |  |  |  |  |  |  |  |
| Additional Info Invoice In Name of XVZ Consignee | 33AAACM6824H3ZL Billing Address      |                                              |  |  |  |  |  |  |  |  |  |
| Contact 9821778200 Email                         | demo@impexp.com                      | A                                            |  |  |  |  |  |  |  |  |  |
| Attachment Details Attachment Uplo               | d Remarks                            | Delete                                       |  |  |  |  |  |  |  |  |  |
| Che                                              | ose File No file chosen<br>ypdf      |                                              |  |  |  |  |  |  |  |  |  |
| EDIT BACK                                        |                                      |                                              |  |  |  |  |  |  |  |  |  |

4

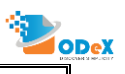

#### Step 6: Enter the BL in the dashboard as mentioned below to track the request submitted on ODeX.

5

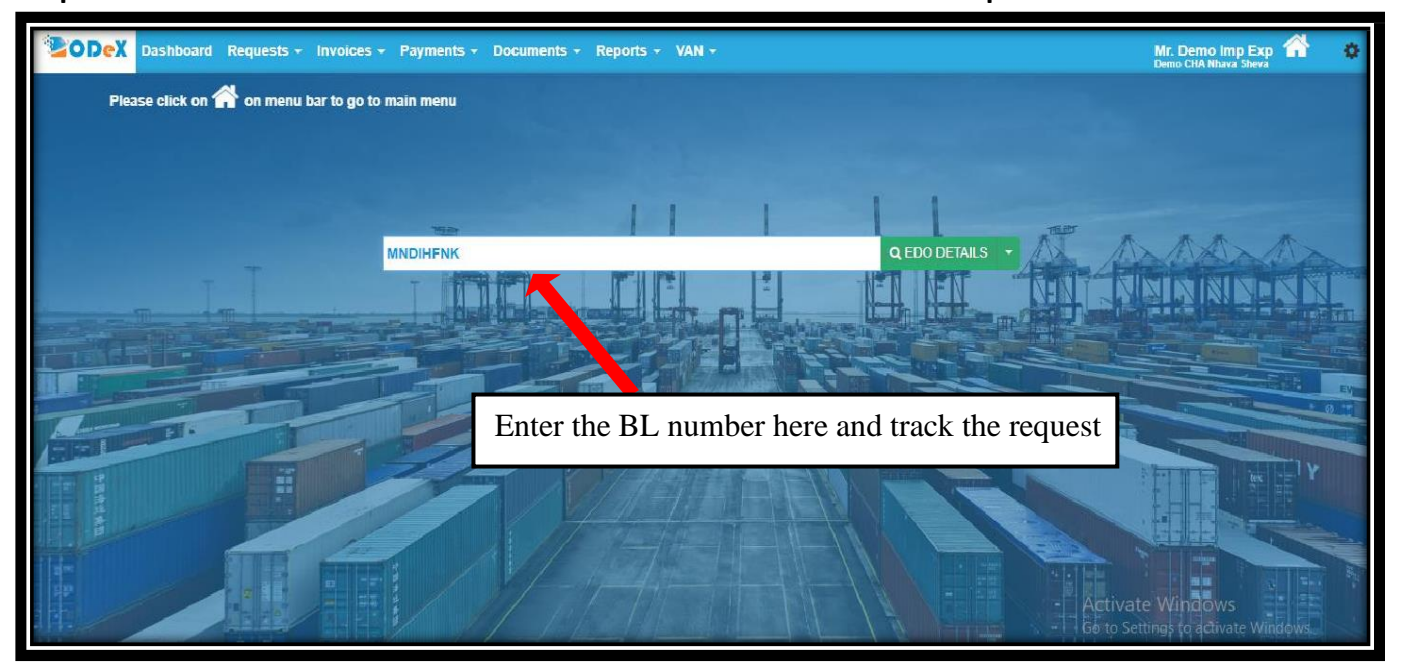

### Step 7: Below screen will display the status of the invoice request with the status requested.

| ODeX Dashbo             | ard Requests - Invoices - Payments - | Documents - Rep     | oorts <del>-</del>  |                             |            | Mr. Demo Imp Exp<br>Demo CHA Nhava Sheva | ٠        |
|-------------------------|--------------------------------------|---------------------|---------------------|-----------------------------|------------|------------------------------------------|----------|
| /iew Invoice            |                                      |                     |                     |                             |            |                                          |          |
| BL Information          |                                      |                     |                     |                             |            |                                          |          |
| BL No.                  | EAU123456                            | Location            | Nhava Sheva         | Liner Name                  | EA_LINER   |                                          | •        |
| Delivery Mode           | Factory Destuff 🔻                    | Consignee Name ?    | XYZ Consignee       | Job No.                     | L          |                                          |          |
| nvoice Details          |                                      |                     |                     |                             |            |                                          |          |
| Invoice 1 🔀             |                                      |                     |                     |                             |            |                                          |          |
| This Invoice is release | ed by Liner. It cannot be edited.    |                     |                     |                             |            |                                          |          |
| Invoice No.             | 1234567                              | Inv Amt INR         | 20000.0             | Inv TDS                     | 0.0        |                                          | × H      |
| Tot Inv Pymt Amt        | 2000.0                               | Invoice Category    | Proforma            | Invoice Type                | Select     |                                          | <u> </u> |
| Remarks                 |                                      |                     |                     |                             |            |                                          |          |
| - Customer Details -    |                                      |                     |                     |                             |            |                                          |          |
| Customer Id             | Customer Id                          | Liner Reference No. | Liner Reference No. |                             |            |                                          |          |
| Attachment Details      |                                      |                     |                     |                             |            |                                          |          |
| Attachment              |                                      |                     | Upload              |                             |            | Delete                                   |          |
| Draft Invoice           | •                                    |                     | Dummy.pdf           | Click the PDF file attached | here to    |                                          |          |
|                         |                                      |                     | •                   | view / download the invoi   | ce         |                                          |          |
|                         |                                      |                     |                     |                             | Activate   | - Windows                                |          |
|                         |                                      | 40                  | EDIT DACK           |                             | Calle Sall | in as to activate Mindau                 | _        |

Step 8: Once the invoice gets released, Invoice will appear in the Invoice field as mentioned belowand the invoice will be viewable.

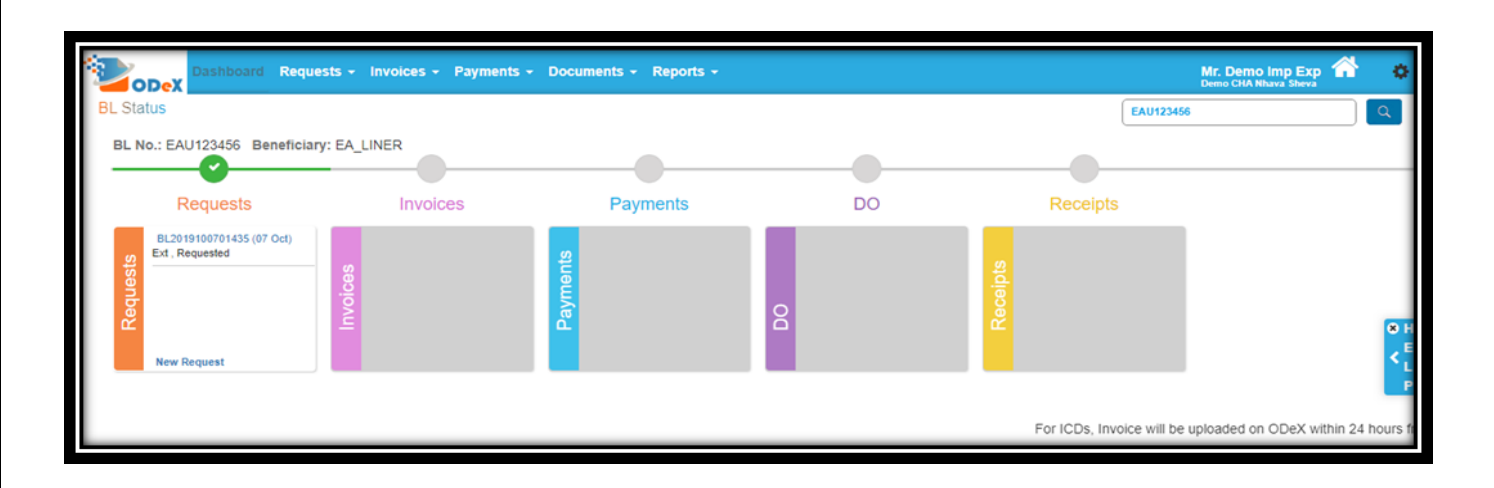

Step 9: Below screenshot shows how to open the Invoice released by the shipping line.

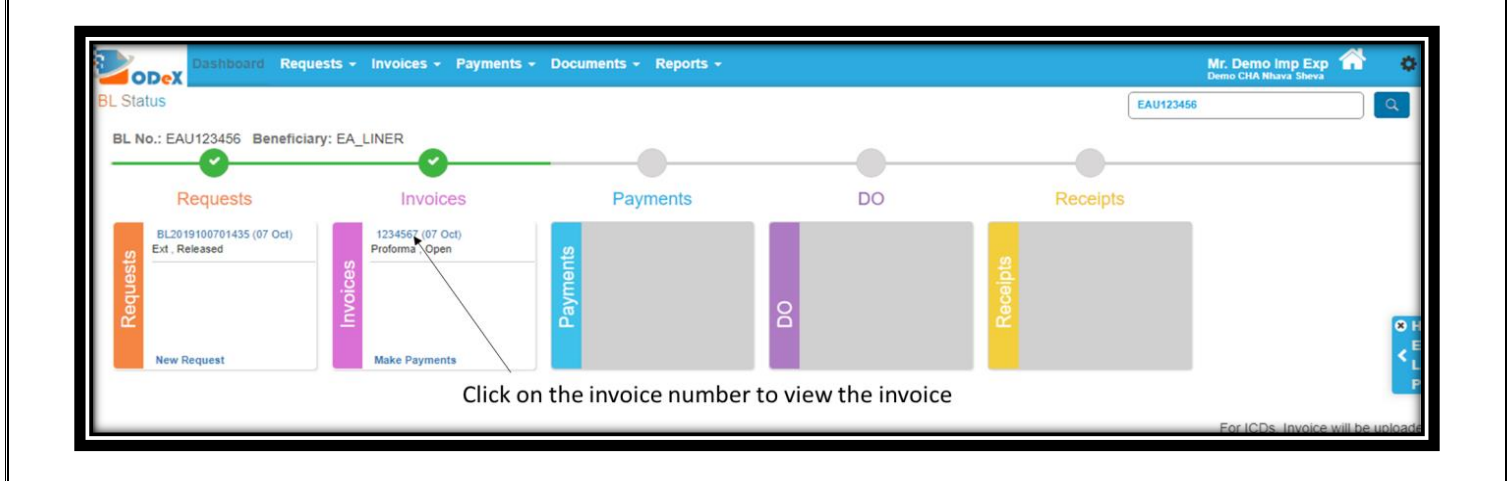

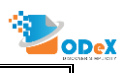

# 2. How to Re-Request for invoices on ODeX

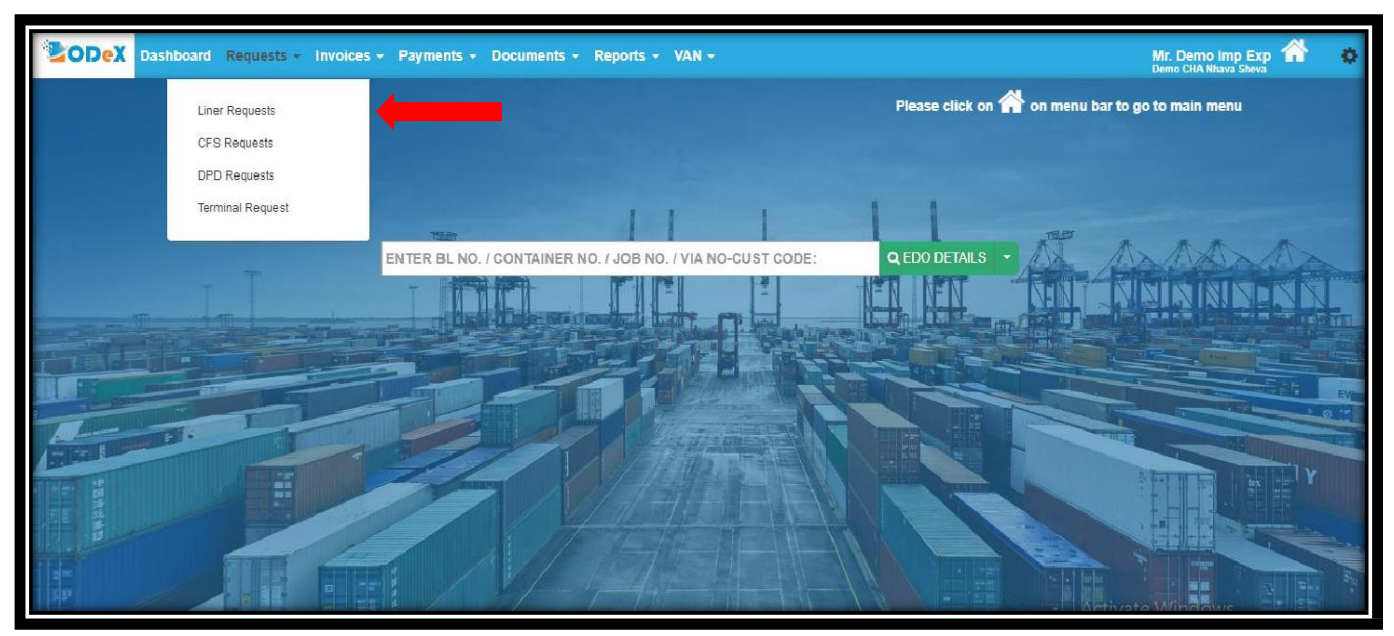

#### Step 1: Select the Liner Requests option form the Requests menu as shown below.

Step 2: Invoice requested with Released status will appear as mentioned below.

| Dashboard Requests - Invoices - Payments - Documents -                                                                                                    | Reports -                                                            |                | Mr. Demo Imp E<br>Demo CHA Nhava She | xp 🕋 🔅            |
|----------------------------------------------------------------------------------------------------|----------------------------------------------------------------------|----------------|--------------------------------------|-------------------|
| Search Invoice Request                                                                                                    | Results For: Request Date: 30-09-2019 To 07-10-2019 Status: Released | SEARCH BL NUMB | ER                                   |                   |
| Click on the edit button to re-requestion to re-requestion to re-re-requestion to re-requestion to re-requestion to re-reques | Jest<br>Requested Date ○ User ○ Job No. ○                            | Status 0       | REQUES                               | T NEW INVOICE     |
| C EA_LINER EAU123456 Nhava Sheva                                                                                                    | 07-10-19 12:14:29 Demo Imp Exp                                       | Released       | Released                             | 3                 |
| Show 15 • entries Previous 1 Next Showing 1 to 1 of 1 entries                                                                                                    |                                                                      |                | Copy CSV                             | PDF Print         |
| Notice:<br>The Request with Awaiting IGM status is not sent to Liner as we have not received IGM det                                                                                                    | alls for the mentioned BL No.                                        |                | © Copyright E&A 20                   | 19. All rights re |

### Step 3: Make the necessary changes and click on SUBMIT

| ODex            | Dashboard Requests - Invoice  | es - Payments - Docu | ments - Reports -  |                |                 |                |                  | Mr. Demo Imp Exp<br>Demo CHA Nhava Sheva | <b>^</b>     | 0        |
|-----------------|-------------------------------|----------------------|--------------------|----------------|-----------------|----------------|------------------|------------------------------------------|--------------|----------|
| Edit Invoice R  | Request                       |                      |                    |                |                 |                |                  |                                          |              |          |
| BL Information  | 1                             |                      |                    |                |                 |                |                  |                                          |              | -1       |
| Liner Name      | EA_LINER V                    | BL No.               | 23456              | BL Location    | Nhava Sheva     | •              | Type Of Delivery | Factory Destuff                          |              | <u> </u> |
| Free Days       | Valid Till 11-10-2019         | DO Extension         | High Sea Sales Sea | away BL        | Job No.         |                |                  |                                          |              |          |
| Request No.     | BL2019100701435               | Request Date 07-10-2 | 2019 12:14:29      | Status         | Released        |                | Remarks          |                                          |              |          |
| Additional Info |                               |                      |                    |                |                 |                |                  |                                          |              |          |
| Invoice In Na   | me of                         |                      |                    |                |                 |                |                  |                                          |              | -1       |
| Name ?          | XYZ Consignee                 | GSTIN/Provisional ID | 33AAACM6824H3ZL    | Address        | Billing Address |                |                  |                                          | /            | 8 н      |
| Contact         | 9821778200                    | Email                | demo@impexp.com    |                |                 |                |                  |                                          |              | < [      |
| Attachment De   | etails                        |                      |                    | Container Deta | ails            |                |                  |                                          |              | P        |
| Attachment      | Upload                        | Remarks              | Delete             | Container No.  |                 | Container Size | Valid T          | ill                                      | Delete       |          |
| Bill Of Lading  | <ul> <li>Dummy.pdf</li> </ul> |                      |                    | Add Conta      | ainer           |                |                  |                                          |              |          |
| O Add Attack    | hment                         |                      |                    |                |                 |                |                  |                                          |              |          |
|                 |                               |                      | SUBMIT BACK        |                |                 |                |                  | © Copyright E&A 2019. A                  | ll rights re | eserved. |

Step 4: Below confirmation will be displayed once the request is again submitted.

| 05 |                |            |               |          | _                            |                      |                   |                |             |       |                |      |                  |           |                                 |          | -        |
|----|----------------|------------|---------------|----------|------------------------------|----------------------|-------------------|----------------|-------------|-------|----------------|------|------------------|-----------|---------------------------------|----------|----------|
|    | ODex           | Dashboa    | rd Requests - | Invoices | <ul> <li>Payments</li> </ul> | odex.co says         |                   |                |             |       |                |      |                  | Demo      | Oemo Imp Exp<br>CHA Nhava Sheva |          | 0        |
| N  | liew Invoice F | Request    |               |          |                              | Re-request for Invoi | ces sent successf | ully!          |             |       |                | INVO | ICE DETAILS      |           | INVOICE REQ                     | HISTORY  | Y        |
|    |                |            |               |          |                              |                      |                   |                | ок          |       |                |      |                  | 1         |                                 |          |          |
| ľ  | nvoice Details |            |               |          |                              |                      |                   |                |             | _     |                |      |                  |           |                                 |          | -        |
|    | Invoice 1      |            |               |          |                              |                      |                   |                |             |       |                |      |                  |           |                                 |          |          |
|    |                |            |               |          |                              |                      |                   |                |             |       |                |      |                  |           |                                 |          |          |
|    | Invoice No.    | L          | 1234567       |          |                              | Invoice Category     | Proforma          |                | Ŧ           | Inv A | umt            | INR  | 20000.00         |           |                                 |          |          |
|    | Invoice Date   |            | 07-10-2019    |          |                              | Valid Till           | dd-mm-yyyy        |                |             | Invoi | се Туре        |      | Freight          |           |                                 | •        |          |
|    | Bill to Party  |            |               |          |                              | GSTIN                |                   |                |             | Rem   | arks           |      |                  |           |                                 |          |          |
|    |                |            | OPEN          |          |                              |                      |                   |                |             |       |                |      |                  |           |                                 |          |          |
|    | Status         | L          | OPEN          |          |                              |                      |                   |                |             |       |                |      |                  |           |                                 |          | Ē        |
|    | Customer D     | etalls —   |               |          |                              |                      |                   |                |             |       |                |      |                  |           |                                 |          | ° г      |
|    | Customer Id    |            | Customer Id   |          |                              | Liner Reference No.  | Liner Reference   | No.            |             |       |                |      |                  |           |                                 |          |          |
|    | Attachment D   | etails     |               |          |                              |                      |                   | Container Deta | ils         |       |                |      |                  |           |                                 |          |          |
|    | Attachment     |            |               |          | Upload                       |                      |                   | Container No.  |             |       | Container Size |      |                  | Valid Til | I                               |          |          |
|    | Draft Invoice  |            |               | • .      | Dummy.pdf                    |                      |                   |                |             |       |                |      |                  |           |                                 |          |          |
|    |                |            |               |          |                              |                      |                   |                |             |       |                |      |                  |           |                                 |          |          |
|    |                |            |               |          |                              |                      | Pay               |                |             |       |                |      |                  |           |                                 |          |          |
|    | Information    |            |               |          |                              |                      |                   | _              |             |       |                |      |                  |           |                                 |          | -        |
| F  | - montation    |            | 5.0           |          |                              |                      |                   |                |             |       |                |      |                  | Eact      | lony Dectuff                    |          |          |
| P  | Liner Name     | EA_LIN     | EK            | Ŧ        | BL No.                       | EAU123456            |                   | BL Location    | Nnava Sheva |       | Ŧ              | J    | Type Of Delivery | ate M     | Vindows                         |          | <u> </u> |
| C  | Free Days      | Valid Till | 10-10-2019    |          | DO Extension                 | High Sea Sale        | s 🗌 Sea           | way BL         | Job No.     | _     |                |      | Go ta            | Setting   | s to activate V                 | Vindows. |          |
|    |                | RI 20101   | 00701823      |          |                              | 07-10-2010 13-11-04  |                   |                | Dequested   | _     |                | _    |                  |           | _                               |          |          |

#### Step 5: Invoice once released will be displayed on the dashboard.

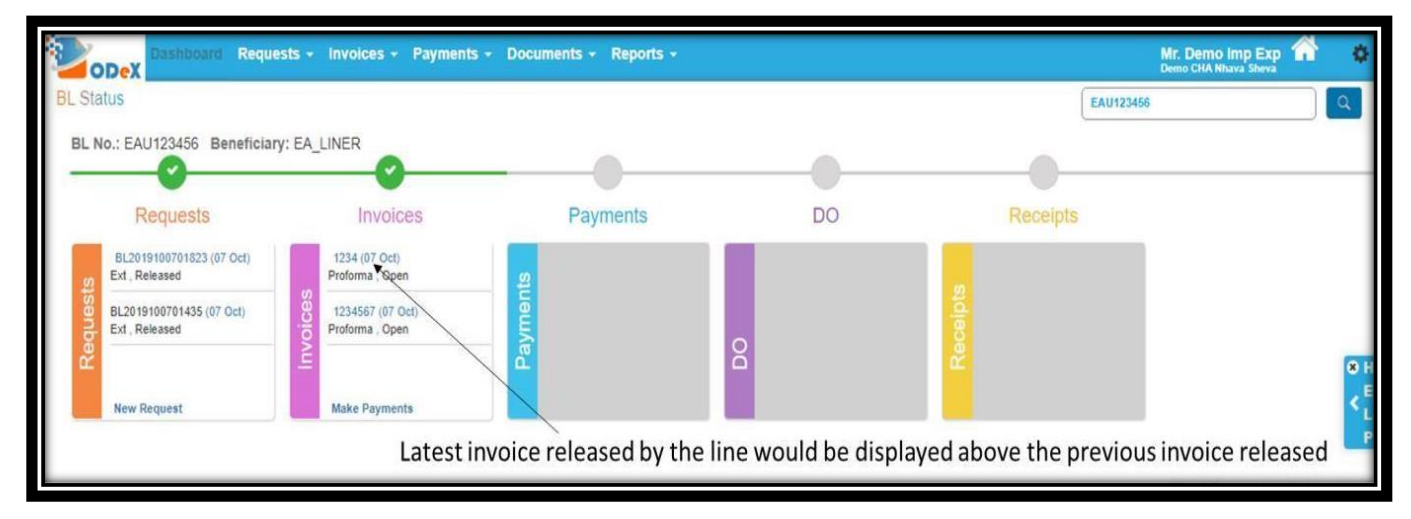

# 3. How to make invoice payments through ODEX

Step 1: User visits <u>www.odexglobal.com</u> and selects the ePayment option with the correct locationfrom which the invoice would be released.

|         |                 |                                         |                                                      | Mr. Demo Imp Exp | •        |
|---------|-----------------|-----------------------------------------|------------------------------------------------------|------------------|----------|
| Service |                 |                                         | Click Here to download the process to update GST No. |                  |          |
| NCR     | Counter Process | ePayment<br>eInvoice eDO<br>Nhava Sheva | eSB eFG<br>Nhava Sheva                               | erm 13/eForm 11  |          |
| el      | eCFS            | eVGM<br>Nhava Sheva                     | → Select the location and pro                        | ceed further     | served_2 |

Step 2: Enter the BL number as shown below and proceed.

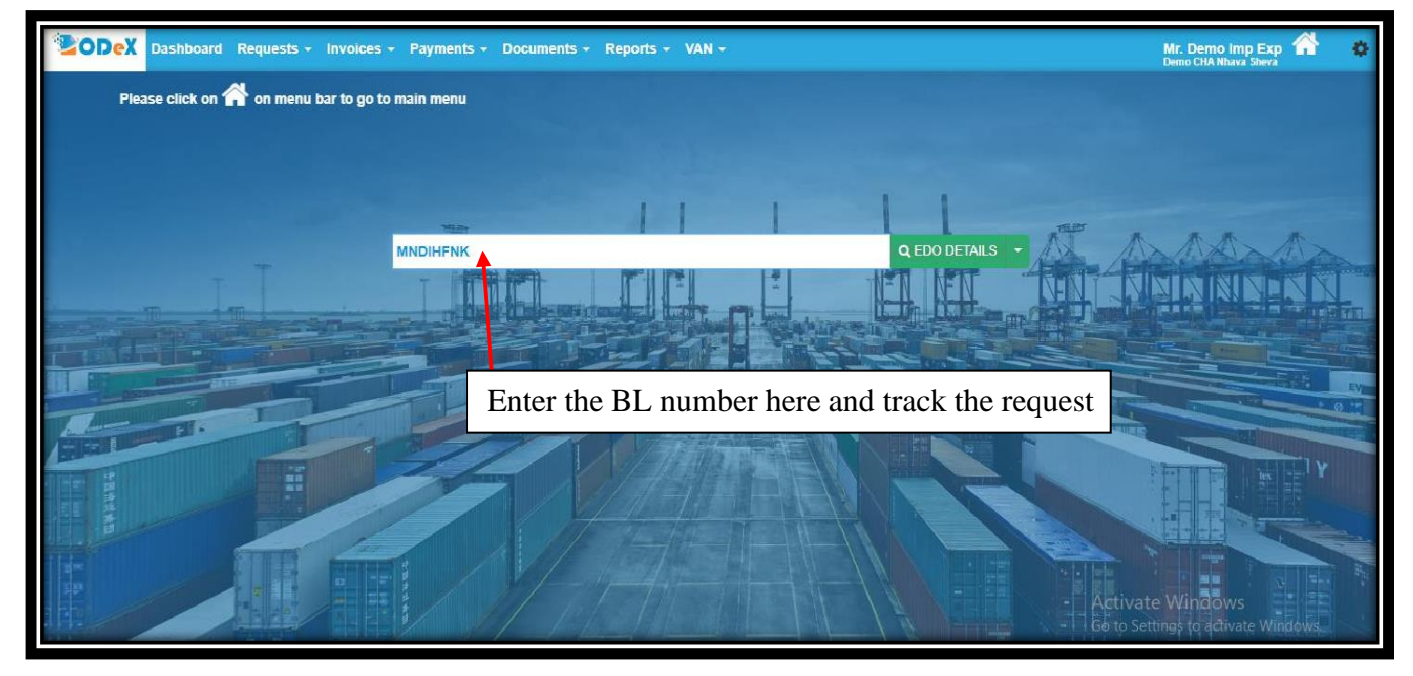

9

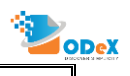

### Step 3: As shown below, select the invoice number for which the payment needs to be done

|                          |               |          |    | wrennaestonenary'e | Q EDO DETAES |
|--------------------------|---------------|----------|----|--------------------|--------------|
| L No.: BL1234567 Benefic |               |          |    |                    |              |
| Requests                 | Invoices      | Payments | DO | Receipts           |              |
| Release                  | Prinal: Open  | Payments | 8  | Receipts           |              |
| New Request              | Make Payments |          |    |                    |              |

Step 4: Click on quick pay option to proceed further for the payments.

| CODeX Dasht                    | ooard Requests - Invoices - | Payments - | - Documents -       | Report | ts - VAN      | •                     |       |                    |                   | Mr. Demo Imp Exp<br>Demo CHA Nhava Sheva |         | ø     |
|--------------------------------|-----------------------------|------------|---------------------|--------|---------------|-----------------------|-------|--------------------|-------------------|------------------------------------------|---------|-------|
| View Invoice<br>BL Information |                             |            |                     |        |               |                       |       |                    |                   |                                          |         |       |
| Beneficiary Name               | EA LINER                    | ~          | Location            |        | Nhava Sheva   |                       | ~     | BL No.             | BL123             | 34567                                    |         |       |
| Туре                           | Import                      | ~          | Delivery Mode       |        | Factory Destu | ff                    | ~     | Third Party Name ? | Demo CHA          |                                          |         |       |
| Job No.<br>Invoice Details     | L                           |            |                     |        |               |                       |       |                    |                   |                                          |         |       |
| Invoice 1 🔀                    |                             |            |                     |        |               |                       |       |                    |                   |                                          |         |       |
| Invoice No.                    | mh1234561                   |            | Inv Amt             |        | )             |                       |       | Invoice Category   | Proforma          |                                          | ~       | × F   |
| Invoice Type                   | Select                      | ~          | Invoice Date        | dd     | -тт-уууу      |                       |       | Valid Till         | dd-mm-yyyy        |                                          |         | . < E |
| Bill to Party                  | L                           |            | GSTIN               |        |               |                       |       | Payment Remarks    | Select            |                                          | ~       | P     |
| Remarks                        |                             |            |                     |        |               |                       |       |                    |                   |                                          |         |       |
| Customer Details               |                             |            |                     |        |               |                       |       |                    |                   |                                          |         |       |
| Customer Id                    | 789456                      |            | Liner Reference No. | 12     | 3456          |                       |       |                    |                   |                                          |         |       |
| Attachment Details             | 3                           |            |                     |        |               | Container Details     |       |                    |                   |                                          |         |       |
| Attachment                     | Upload                      |            |                     | Delete |               | Container No.         |       | Container Size     | Valid T           | ill                                      | Delete  | •     |
|                                |                             |            |                     | QUIC   | K PAY E       | DIT ASSIGN TO THIRD F | PARTY | BACK               | Activa<br>Go to S | ate Windows<br>lettings to activate W    | /indows | S.    |

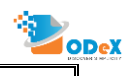

Step 5: Click on continue after confirming the amount from the below summary

| CODeX Dashbo          | ard Requests     | Invoices +    | Payments 🗸    | Documents - Repo | rts - VAN -        |             |                 |                         |             | Mr. Demo Imp<br>Demo CHA Nhava S | Exp প                | ¢   |
|-----------------------|------------------|---------------|---------------|------------------|--------------------|-------------|-----------------|-------------------------|-------------|----------------------------------|----------------------|-----|
| Verify Payment(Line)  | r)               |               |               |                  |                    |             |                 |                         |             |                                  |                      |     |
|                       |                  |               |               | PAY TO EAL       | INER               |             | Nhava Sheva     |                         |             |                                  |                      |     |
| Pay Online Pay (      | Offline          |               |               |                  |                    |             |                 |                         |             |                                  |                      | _   |
| ID Type               | D No.            | Туре          | Bill to Party | Invoice No.      |                    | Inv Amt     | Inv<br>TDS(INR) | Inv Payment<br>Amt(INR) | Remarks     | Delete                           |                      | _   |
| BL Number BI          | L1234567         |               |               | mh1234561        | INR                | 2.00        | 0.00            | 2.00                    |             | ×                                | + DO<br>Revalidation | n   |
|                       |                  |               |               |                  |                    | 2.00        | 0.00            | Grand Total:            | 2.00        |                                  |                      |     |
| ☑ ODeX Service Charge | via Subscription |               |               |                  |                    |             |                 |                         |             |                                  |                      |     |
| Invoice Cum Receipt : | Self             | O Third Party |               |                  |                    |             |                 |                         |             |                                  |                      | 2 E |
| Company Name          | Demo CHA         |               |               | Billing Address  | HEAD OFFICE, Test, | , AMRAWATI, | MAHARASH 🗸      | State                   | MAHARASHTRA |                                  |                      | L   |
| GSTIN/Provisional ID  | 27AADCE1841      | P1ZD          |               | Third Party Name | L                  |             |                 |                         |             |                                  |                      |     |
|                       |                  |               |               |                  |                    |             |                 |                         |             |                                  |                      |     |
| Add Invoice           |                  |               |               |                  |                    |             |                 |                         |             |                                  |                      |     |
| Add invoice           |                  |               |               |                  |                    |             |                 |                         |             |                                  |                      |     |
|                       |                  |               |               |                  | CONTINUE BA        | ск          |                 |                         |             |                                  |                      |     |
|                       |                  |               |               |                  |                    |             |                 |                         | Activa      | te Windows                       | 000 All sights r     |     |

Or Agent can assign the Payment to the Consignee or Shipper by clicking on the Third Party option.

| Dex 1                                          | ashboard Requests                                            | s 🗢 Invoice: | s - Payments          | - Documents - Report | ts + VAN + Cor  | nfig - Conta    | ainer Tracking -        | 3       | Mr. F<br>Test C | Prasad Go | orde 🏠<br>Nhava Sheva |
|------------------------------------------------|--------------------------------------------------------------|--------------|-----------------------|----------------------|-----------------|-----------------|-------------------------|---------|-----------------|-----------|-----------------------|
| /erify Paymen<br>Pay Online                    | t(Liner)<br>Pay Offline                                      |              |                       | PAY TO EA LINER      | Nhava Sheva     |                 |                         |         |                 |           |                       |
| ID Type                                        | ID No.                                                       | Туре         | Bill to Party         | Invoice No.          | Inv Amt         | Inv<br>TDS(INR) | Inv Payment<br>Amt(INR) | Remarks |                 | Delete    |                       |
| BL Number                                      | BL1234567                                                    |              |                       | mh1234561            | INR 2.00        | 0.00            | 2.00                    | 5       | 2               | ×         | + DO<br>Revalidation  |
| Invoice Cum Rece<br>GSTIN/Provisional<br>Email | ipt : O Self<br>I ID <u>GSTIN/Provisional ID</u><br>Email Id | Third Part   | Y<br>Third Party Name | Third Party Name     | Billing Address | L               |                         | ~       | State           | State     |                       |
| Add Invoice                                    |                                                              |              |                       |                      |                 |                 |                         |         |                 |           |                       |

| SODeX Dash                                                                              | nboard Requests - I                                                                                                    | nvoices - Payments | Documents -                                                                       | Reports - VAN                                    | - Config - Container Tracking -                                                                                                    | Mr. Prasad Gorde Gest CHA Company Nhava Shu                                            | •                                      |
|-----------------------------------------------------------------------------------------|----------------------------------------------------------------------------------------------------|--------------------|-----------------------------------------------------------------------------------|--------------------------------------------------|----------------------------------------------------------------------------------------------------|----------------------------------------------------------------------------------------|----------------------------------------|
| Payment Confirme<br>Banking<br>VAN<br>ODeX Pay<br>Later                                 | Ation<br>Net Banking<br>Preferred Bank                                                                                                    | Card Select        | UPI                                                                               | Bank Not Found                                   | Payment Summary         EA LINER         Obex Ref. No.         Obex Service Charge(INR)         Obex Service Charge(INR)         Total Payment Amt(INR)         Subscription charges | z Desa<br>00 Desa<br>100<br>100<br>100<br>100<br>100<br>100<br>100<br>100<br>100<br>10 | •••••••••••••••••••••••••••••••••••••• |
| Displaimer ODek corrects<br>entra due to radioate insets<br>eta and phose. Please order | An terms & conditions<br>R PAY<br>yee to your back in a secure manner (We<br>a bank velates failure or man-in-middle afor<br>terms & conditions. | VALIDATE C BAC     | K<br>Red. However, we are not responsed<br>types will be notified interenduisky e | sle for any payment.<br>n your ragintered wrrait |                                                                                                    | © Coovright EA Technologies 2022. All righ                                             | ts reserved. 2                         |

Step 6: Select the bank from which you wish to make the payments.

Step 7: In case of VAN account, please select the VAN option and proceed for payments

| m<br>Banking      | VAN Account     | AUTOIT22081601 (Singleflow) |          |                                    |                                 |              |
|-------------------|-----------------|-----------------------------|----------|------------------------------------|---------------------------------|--------------|
| валкілд           |                 |                             | <b>~</b> | ODex Ref. No. PMT23011100002       |                                 |              |
|                   | Account Balance | 7252657.78                  |          | Total Inv Payment Amt(INR)         | 2                               | Details      |
|                   |                 |                             |          | ODeX Service Charge(INR)           | 0.00                            | Octains      |
|                   |                 |                             |          | Total Payment Amt(INR)             | 2                               |              |
| VAN               |                 |                             |          | Subscription charges               | 0.00                            |              |
| ODeX Pay<br>Later |                 |                             |          | No ODeX service charges applicable | for Hapag <mark>Ll</mark> oyd & | MSC invoices |

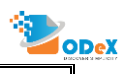

Step 8: Payment processing screen will appear on ODeX.

| <b>Dashboard</b>     | Requests - Invoices                                    | → Payments → D   | Documents 🗸  | Reports +   | VAN - Co    | onfig - Container Tracking - |     | Mr. Pras<br>Test CHA C | ad Gorde 🏠                    |
|----------------------|--------------------------------------------------------|------------------|--------------|-------------|-------------|------------------------------|-----|------------------------|-------------------------------|
| Payment Confirmation |                                                        | Click Here to    | raise new DO | request and | attach requ | ired documents.              |     |                        |                               |
| EA LINER             |                                                        |                  |              |             |             |                              |     |                        |                               |
| Payment Status       |                                                        | Payment Approved |              |             |             | Payment Summary              |     |                        |                               |
| Payment No.          |                                                        | PMT23011100002   |              |             |             |                              |     |                        |                               |
| Payment Date         |                                                        | 16-01-2023       |              |             |             | Total Inv Payment Amt        | 2   | Det                    | aits                          |
| VAN Acc No.          |                                                        | AUTOIT22081601   |              |             |             | ODeX Service Charge          | 0.0 | Det                    | aits                          |
| Payment Ref No.      |                                                        | 1120230116000001 |              |             |             | Total Payment Amt            | 2   |                        |                               |
| ्र Pri               | IAgree with terms & cc     Int Receipt     Download in | voices           |              |             |             |                              |     | © Copyright EA Technol | ogies 2022. All rights reserv |

Step 9: Payment made through ODeX will reflect on the dashboard as shown in the below screen.

| SODeX Dashboard Reques               | sts - Invoices - Payments -             | Documents - Reports - VAN -                        | Config - Container Tracking - | •                     | Mr. Prasad Gorde 🏠 🔅<br>Test CHA Company Nhava Sheva |
|--------------------------------------|-----------------------------------------|----------------------------------------------------|-------------------------------|-----------------------|------------------------------------------------------|
| BL Status                            |                                         |                                                    |                               | SEARCH BL NO. / JOB N | IO. / CONTAINER Q EDO DETAILS                        |
| BL No.: BL1234567                    | Beneficiary: EA LINER                   |                                                    |                               |                       |                                                      |
| Requests                             | Invoices                                | Payments                                           | DO                            | Receipts              |                                                      |
| BL2022122800002 (28 Dec)<br>Released | 44 (04 Jan)<br>Final , Payment Approved | PMT23011100002 (16 Jan)<br>Payment Approved, Rs. 2 |                               | ots                   |                                                      |
| Reque                                | Final, Open                             | Payme                                              | 8                             | Receit                | (8 H                                                 |
| New Deserver                         | Main Demonstra                          |                                                    |                               |                       | < E<br>P                                             |
| New Request                          | make Payments                           |                                                    |                               | _                     |                                                      |
|                                      |                                         |                                                    |                               |                       | For ICDs, Invoice w                                  |
|                                      |                                         |                                                    |                               |                       |                                                      |
|                                      |                                         |                                                    |                               |                       |                                                      |

# 4. How to add an invoice manually and make a payment

Step 1: In case the invoices are provided directly or provided at the counter, below process to be followed to add the invoice manually and to initiate the payment.

Select the invoices option from the menu and then click on liner invoices

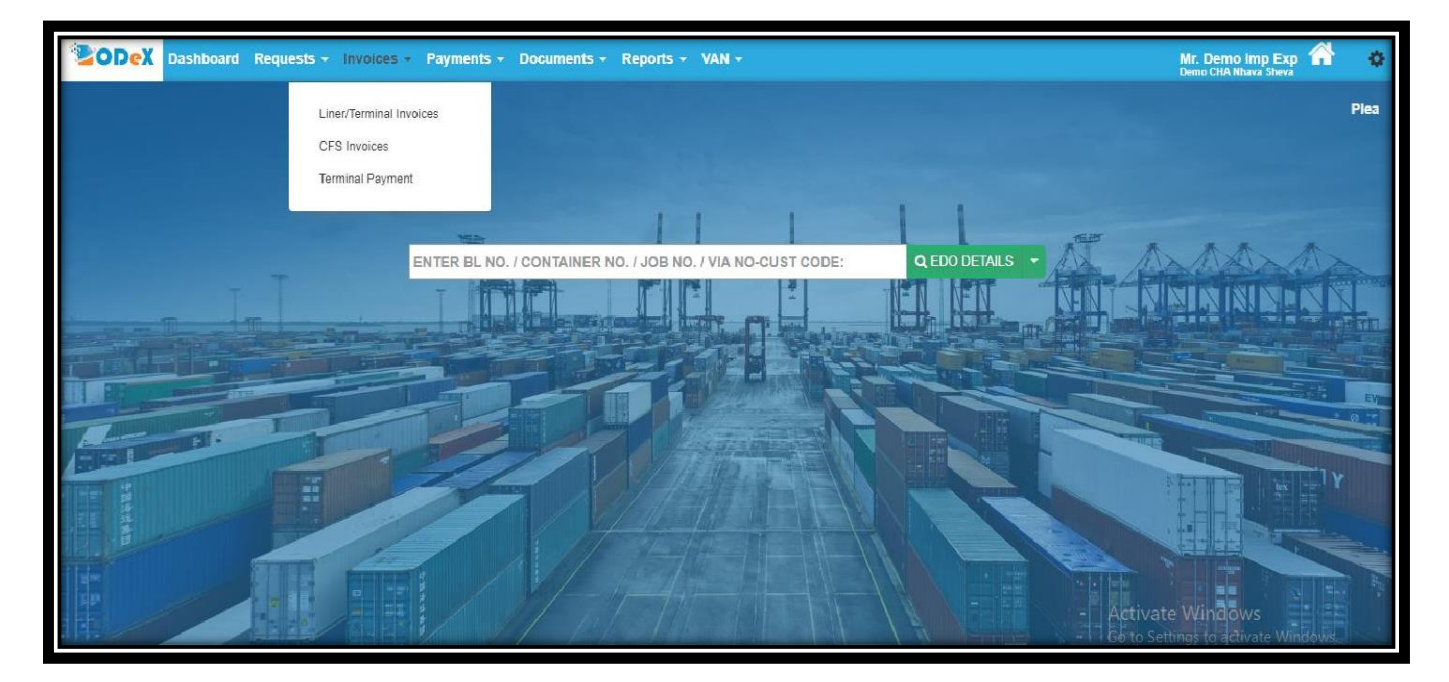

#### Step 2: Select the ADD Invoice.

| ODex Dast                                                                                                    | nboard Requ                                                                                                    | ests -                                                                                    | Involces - Paym                                                                                                    | ents - Documents                                                                      | Reports            |         |                                        |       |           |               |            |                          |              | Mr. Der<br>Demo CH | no Imp<br>A Niuva Si | Exp 🚮                    | 0                 |
|----------------------------------------------------------------------------------------------------|----------------------------------------------------------------------------------------------------|-------------------------------------------------------------------------------------------|----------------------------------------------------------------------------------------------------|---------------------------------------------------------------------------------------|--------------------|---------|----------------------------------------|-------|-----------|---------------|------------|--------------------------|--------------|--------------------|----------------------|--------------------------|-------------------|
| Release Invoices                                                                                                    |                                                                                                    |                                                                                           |                                                                                                    |                                                                                       | Results For        | : Invoi | ce Release Date: 30-                   | 09-20 | 19 To 07- | 10-2019       |            | SEARCH                   | I BL NUMBE   | R                  |                      | Q                        | T Mo              |
| ₩ Pay Q View                                                                                                    | ₽ Edit                                                                                                    | ines are a                                                                                | accepting payments of                                                                                                    | n ODeX: MSC, CMA CG                                                                   | M, COSCO, HAMB     | URG S   | UD, K-LINE, PIL, F                     | CIPL, | ZIM.      | Click h       | nere to    | add i                    | nvoice       | }                  | ,                    | ADD IN                   | VOICE             |
| Liner Name                                                                                                    | Booking L                                                                                                    | ne o                                                                                      | BL No.                                                                                                    | BLLocation                                                                            | Bill to Party      |         | Invoice No.                            | 0     | Inv Amt   |               | Tot Inv P  | ymt Amt                  | Job No.      |                    | Add                  | tional Info              | 9                 |
| C EA_LINER                                                                                                    |                                                                                                    |                                                                                           | EAU123456                                                                                                    | Nhava Sheva                                                                           |                    |         | 1234567                                |       | 20000     |               | 20000      |                          |              |                    | Rele                 | ased                     |                   |
| Previous 1 Next                                                                                                    | Showing 1 to 1                                                                                                    | of 1 entries                                                                              |                                                                                                    |                                                                                       |                    |         |                                        |       |           |               |            |                          |              | Сору               | CSV                  | PDF                      | Print             |
| Note :-<br>ZIM will accept the pa<br>Notice :-<br>For detention invoice<br>1) Please add on GST<br>2) Please make paym<br>3) DO Revalidation<br>4) Please note that th<br>applicable as per the | s kindly add bel<br>s kindly add bel<br>f 18% on said de<br>ent through RTC<br>ses 5,000 +servii<br>e exchange rate<br>rate published 1 | the payer<br>ow charge:<br>tention.<br>(S/Odex.<br>e tax(GST<br>for 07-Oct<br>or the next | r mentioned in the inv<br>s for making payment<br>' 18%) if DO already ta<br>ober-19 is 72.72 and v<br>business day.For ins | oice.<br>for ZIM line.<br>ken.<br>vill be considered for pi<br>tant payment confirmat | ayments received i | by ZiM  | upto 16:00 hours o<br>DeX before 16:00 | on 07 | -October- | 19. For any j | payments r | eceived by<br>ODeX at su | Zim after 16 | :00 hours          | on excha<br>2 611513 | nge rate v<br>10 or ZIM. | ×<br><<br>vill be |

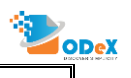

### Step 3: Select the Add Invoice tab as per the below screen

|                  | ashboard Requests - Invoice          | s - Payments - Documents - R                  | eports +                                    |                             | Mr. Demo imp Exp<br>Demo CHA Nhava Sheva | •           |
|------------------|--------------------------------------|-----------------------------------------------|---------------------------------------------|-----------------------------|------------------------------------------|-------------|
| Payment New I    | Invoice                              |                                               |                                             |                             |                                          |             |
| BL Information   | Kindly Note: Please enter Customer I | D and Liner Ref No.(Details available in Invo | oice) for HAPAG LLOYD and HAMBURG SUD or el | se DO might get released wi | th a delay                               |             |
| BL No.           | EAU123456                            | Liner Name                                    | EA_LINER                                    | Location                    | Nhava Sheva                              | •           |
| Type Of Delivery | Factory Destuff                      | Consignee Name ?                              | XYZ Consignee                               | Job No.                     |                                          |             |
| Invoice Details  |                                      |                                               |                                             |                             |                                          |             |
| Invoice 1 🗙      | + Add Invoice <                      | Select the Add Invoice                        | tab                                         |                             |                                          | _           |
| Invoice No.      |                                      | Inv Amt                                       |                                             | Inv TDS                     | 0                                        |             |
| Tot Inv Pymt Amt | L                                    | Invoice Category                              | Proforma                                    | Invoice Type                | Select                                   | * ¦         |
| Remarks          |                                      |                                               |                                             |                             |                                          | <pre></pre> |
| Customer De      | tails                                |                                               |                                             |                             |                                          | _           |
| Customer Id      | Customer Id                          | Liner Reference No.                           | Liner Reference No.                         |                             |                                          |             |
| Attachment De    | etails                               |                                               |                                             |                             |                                          |             |
| Attachment       |                                      |                                               | Upload                                      |                             | Delete                                   |             |
| Add Attack       | hment                                |                                               |                                             |                             |                                          |             |
|                  |                                      |                                               | Quick Pay Save Back                         |                             |                                          |             |

Step 4: Update the Invoice number, amount mentioned on the invoice, and other mandatory information, upload the invoice copy received and click on quick pay

| Denefisiary Name               | EA LINER<br>Import | × | Location<br>Type Of Delivery | Nhava Sheva<br>Select           |                                  | • | DL No.<br>Third Party Name 7 |                                            |                     |
|--------------------------------|--------------------|---|------------------------------|---------------------------------|----------------------------------|---|------------------------------|--------------------------------------------|---------------------|
|                                |                    |   |                              | To attach files, d<br>(<br>Just | rag and drop here<br>R<br>Click  |   |                              |                                            |                     |
| Invoice 1 🔝 🕈 Ar               | dd Invoice         |   |                              |                                 |                                  |   |                              |                                            | <u></u>             |
| Invoice No.                    |                    |   | Inv Ame                      |                                 |                                  |   | Invoice Category             | Proforma                                   | <u> </u>            |
| Involce Type                   | Select             | × | Invoice Own                  | dd-mm-yyyy                      |                                  |   | Valid Till                   | 65-mm-9399                                 | <b></b>             |
| Bill to Party                  |                    | _ | OSTN                         | L                               |                                  |   | Payment Remarks              | Select                                     |                     |
| Remarks                        |                    |   |                              |                                 |                                  |   |                              |                                            |                     |
| Customer Details               |                    |   |                              |                                 |                                  |   |                              |                                            |                     |
| Customer Id                    | Customer Id        |   | Liner Reference No.          | Liner Reference                 | No.                              |   |                              |                                            |                     |
| Attachment Details             |                    |   |                              |                                 | Container Details                |   |                              |                                            |                     |
| Attachment<br>O Add Attachment | Upload             |   |                              | Delete                          | Container No.<br>O Add Container |   | Container Size               | Valid Till                                 | Cellete             |
|                                |                    |   |                              | Ouick Pay Save                  | Back                             |   |                              | Activate Window<br>Go to Settings to activ | vs<br>vate Windows. |

Step 5: Below summary page of the invoice amount would appear after adding the invoice manually.Click continue to proceed further which will direct you to payment mode option.

| dy Payment                                                           | (Liner)                                                            |                              |                            | s namus         | aan soo     |             |                 |                         |             | Tanal CHIA Company | y Khava Shena     |
|----------------------------------------------------------------------|--------------------------------------------------------------------|------------------------------|----------------------------|-----------------|-------------|-------------|-----------------|-------------------------|-------------|--------------------|-------------------|
| ay Online                                                            | Pay Offine                                                         |                              | PAY TO                     | D EA LINER Nhav | a Sheva     |             |                 |                         |             |                    |                   |
| ID Type                                                              | ID No.                                                             | Type                         | Bill to Party              | Invoice No.     |             | Inv Amt     | Inv<br>TOS(INR) | anv Payment<br>Amt(INR) | Remarks     | Delete             |                   |
| BL Number                                                            | BL1234567                                                          | Import                       | WEFREIGHT INDIA<br>PVT LTD | Abr/10965874    | INR         | 43152.60    | 0.00            | 43152.65                |             | ×                  | + DO<br>Reubleurs |
|                                                                      |                                                                    |                              |                            |                 |             | 43152.60    | 0.00            | Grand Total:            | 43152.60    |                    |                   |
| ODeX Service<br>Invoice Curt Rec<br>Company Name<br>STIN/Provisional | Charge via Subscripton<br>ept Set<br>Set CHA Comp.<br>27AABCO41381 | O Third Party<br>any<br>R125 | Billing Address            | HEAD OF         | FIGE ESPERA | ASTER SOLUT | nows •,         | State                   | MAHARASHTRA |                    |                   |
|                                                                      |                                                                    |                              |                            |                 |             |             |                 |                         |             |                    |                   |

The payment process remains the same as mentioned in the above payment process flow.

Please note if agent has assigned the Payment to the actual consignee / shipper using Third Party option so the

payment request will be visible on the Consignee / Shipper request dashboard to proceed further with the Payments

# 5. Payments – Frequently Asked Questions (FAQs)

What are the modes of Payment? Ans: There are 3 modes are available named as A) Net Banking B) Virtual Account (VAN) and

C) ODeX Pay Later (OPL)

2. How to track the Payments?

Ans: A) The ODeX Payment can be tracked using the main dashboard by entering the BL Number.

B) Go to Track Payment >> Click on more option available on top right >> Select Status >> Search

ODeX

3. Bank is not available in drop down then how to process the payments? Ans: Please write an email to support to create the VAN account. From there customers can process the payments.

4. What is VAN and How customers can use this accounts? Ans: Virtual account number, ODeX will provide this facility to do the payments to multiple stakeholders on the platform. With Zero payment failure and 24 X 7 availability.

5. In case payment is not reflected then whom to contact? Ans: Please write an email with the details of the payment to ODeX support. They will help you with the steps to follow.

6. Payment is processed but DO is not received? Ans: Check status on screen payment is approved then contact to Hapag team after the working TAT.

7. Consignee process the Payments?

Ans: Please register one time consignee on ODeX and from there they can process the payments or let the consignee give the authority to the agents.

8.ODeX VAN amount to be credit in advance?

Ans: VAN is Zero balance account and no need to put advance money in this account. At the time of shipment put the exact amount and process from there.

#### 9.ODeX is third party portal?

Ans: ODeX is providing the solution on behalf of Hapag. And Hapag has given the authority to process the Invoice, Payment and Delivery order.

#### **10.Bulk Payment Options?**

Ans: In ODeX you can select multiple invoices in one go and process the payments. Also, customer will get entire reconciliation on single click and export the same from the UI.

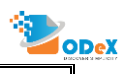

**11.Can customer process the partial payments?** 

Ans: No, customer need to process the full amount mentioned in invoice to proceed for successful transaction.